## Downloading and Installing JDK and Eclipse

- <u>JDK</u>
  - Go to <u>https://www.oracle.com/technetwork/java/javase/downloads/index.html</u>. If the link does not work, search the internet for "Download JDK."

| =                                                                                                    | Search Q Sign In 😭 Cour                                                                                                    | ntry/Region 🌐 Contact 🥸                                                                                                    |
|----------------------------------------------------------------------------------------------------|----------------------------------------------------------------------------------------------------|----------------------------------------------------------------------------------------------------|
| Java SE<br>Java SE<br>Java KE<br>Java KE<br>Java SE Subscription<br>Java Embedded<br>Java Card<br>Java TV<br>Community<br>Java Magazine | / Java / Java SE / Downloads<br>Overview Downloads Documentation Community Technologies Training<br>Java SE Downloads                                                     | Java SDKs and Tools Java SE Java EE and Glassfish Java ME Java Card NetBeans IDE Java Mission Control Java Resources Java APIs Technical Articles |
|                                                                                                    | Java Platform, Standard Edition Java SE 12.0.2 Java SE 12.0.2 is the latest release for the Java SE Platform Learn more   Installation Instructions Oracle JDK DOWNLOAD + | Demos and Videos     Forums     Java Magazine     Developer Training     Tutorials                                                                |

- Click on the Download button as show in the image. Make sure that it says JDK.
- Then, scroll to the end of the page.

| Java SE Development Kit 12.0.2<br>You must accept the Oracle Technology Network License Agreement for Oracle Java SE to<br>download this software.<br>Accept License Agreement |           |                                 |  |  |
|----------------------------------------------------------------------------------------------------|-----------|---------------------------------|--|--|
| Product / File Description                                                                                                    | File Size | Download                        |  |  |
| Linux                                                                                                    | 155.14 MB | jdk-12.0.2_linux-x64_bin.deb    |  |  |
| Linux                                                                                                    | 162.79 MB | jdk-12.0.2_linux-x64_bin.rpm    |  |  |
| Linux                                                                                                    | 181.68 MB | jdk-12.0.2_linux-x64_bin.tar.gz |  |  |
| macOS                                                                                                    | 173.63 MB | jdk-12.0.2_osx-x64_bin.dmg      |  |  |
| macOS                                                                                                    | 173.98 MB | jdk-12.0.2_osx-x64_bin.tar.gz   |  |  |
| Windows                                                                                                    | 158.63 MB | jdk-12.0.2_windows-x64_bin.exe  |  |  |
| Windows                                                                                                    | 179.57 MB | jdk-12.0.2_windows-x64_bin.zip  |  |  |

- Check "Accept License Agreement"
- Then, download the version compatible with your operating system (Linux, macOS, or Windows). Download the executable version. The compressed version will require more steps to install.
- Run the executable.

## • Eclipse

• Go to <u>https://www.eclipse.org/downloads/</u>. If the link doesn't work, search the internet for "download eclipse".

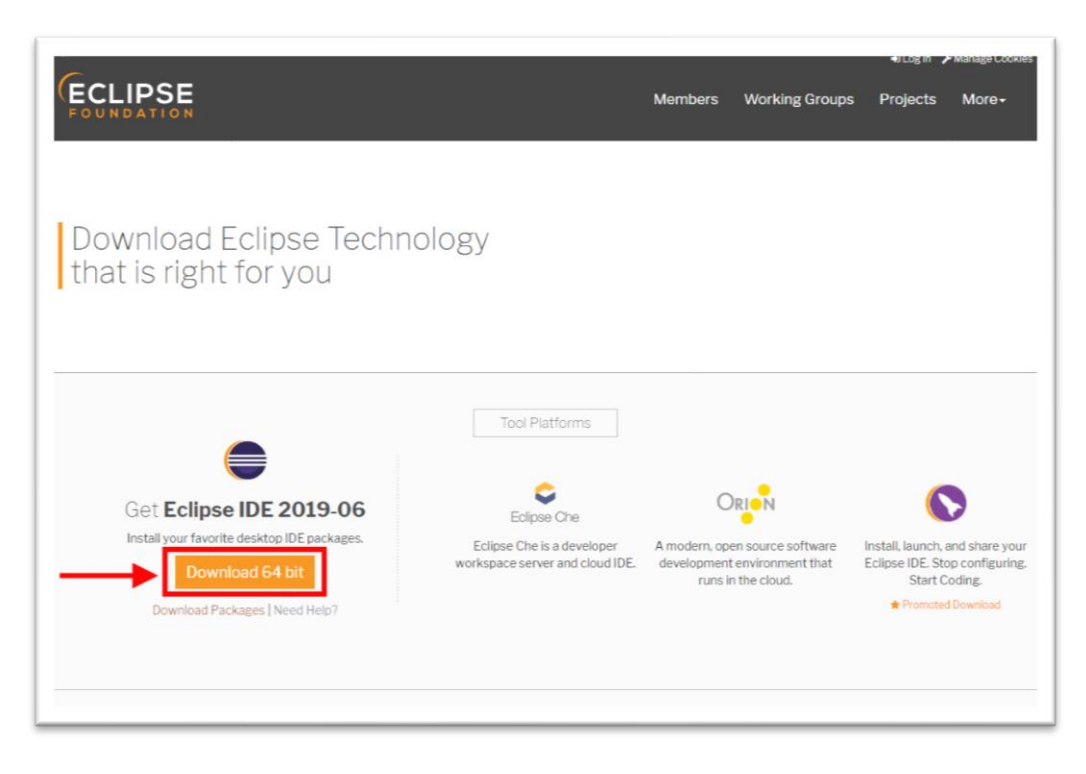

- Click "Download 64 bit"
- Run the executable

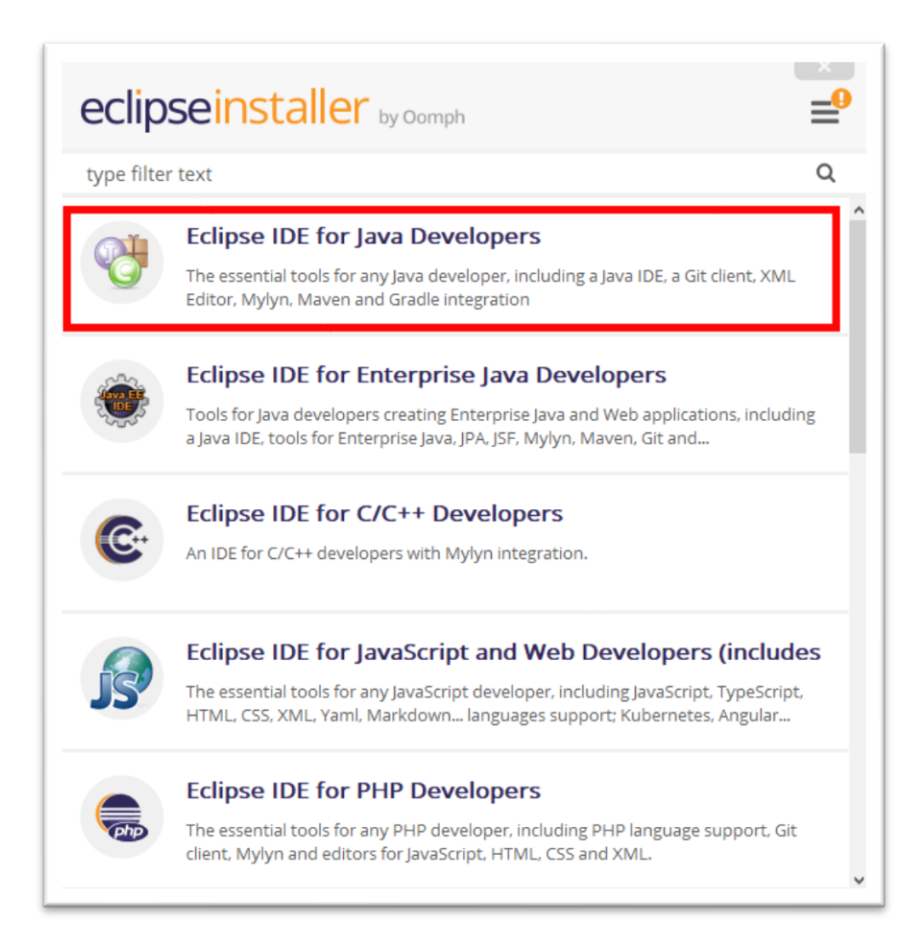

- Click "Eclipse IDE for Java Developers"
- Then, click install. You will be asked to accept some licenses.
- Once it's done downloading, you can use eclipse.